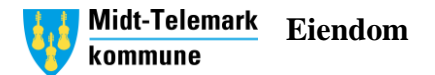

## Enkel instruks – Ekstern booking av kommunale bygg for utleie

1. Gå inn i kommunens hjemmeside

# Populært

- → Beredskap
- → Parkeringskort Lifjell
- → Karttjenester
- → Student i Bø
- → Søknadssenteret søk tjenester digitalt
- → Om barnehageplass og søknadsskjema
- → Skolerute
- → Vannmåleravlesning
- → Se kommuneTV
- → Utlån og leie av kommunale lokaler

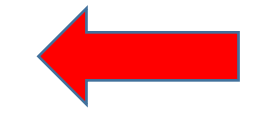

a. Klikk på Utlån og leie av kommunale lokaler

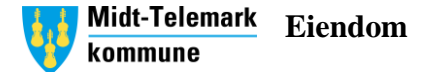

### 2. Klikk på linken *Skjema i Famac* Utlån og leie av kommunale lokaler

#### Midt-Telemark kommune tilbyr frivillige organisasjoner tilgang til kommunale lokaler etter selvkostprinsippet.

Leie og utlån kan skje etter skoletid og på tidspunkter hvor kommunen ikke har behov for å disponere lokalene til egen virksomhet.

Frivillige organisasjoner, idrettsklubber, kulturaktører og andre grupper som har behov for å leie/låne lokaler må søke om dette og det må inngås en skriftlig avtale med kommunens Eiendomsavdeling før bruk.

Treningstidene vil bli tildelt i tråd med <u>retningslinjer</u> ☑ for tildeling av treningstider i idrettshaller, gymsaler og svømmehaller som kommunen eiger/disponerer. Alle som ønsker tildelt bruk av haller og saler i kommende høst-/vintersesong skal *søke kommunen innen 15. juni hvert år.* 

#### Slik søker du:

 Gymsaler Folkestad, Bø og Gvarv skule og svømmehall på Gvarv søkes gjennom skjema i Famac 2

· Idrettshall Bø vgs, Gullbring kulturhus og Gullbring svømmehall søkes i «Søknad om treningstid i idrettshaller»

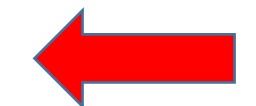

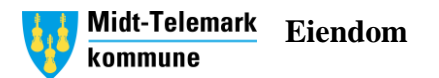

- 3. Velg så hva du ønsker å reservere
  - a. Passer ikke ønsket aktivitet så velger noe som er i nærheten og legger igjen en kommentar senere i prosessen.

|     |                                                                     | Booking               | 光 English                    |
|-----|---------------------------------------------------------------------|-----------------------|------------------------------|
|     |                                                                     | Midt-Telemark kommune |                              |
|     |                                                                     |                       |                              |
|     | Hva vil du reservere?                                               |                       |                              |
|     | Fotball ×                                                           |                       | •                            |
|     | Ønsker du et bestemt bygg? (valgfri)                                |                       |                              |
|     | Folkestad skule ×                                                   |                       | Ψ                            |
|     | Vis meg første ledige tid mellom valgte datoer                      |                       |                              |
|     | 08.06.2023                                                          | 15.06.2023            | <b></b>                      |
|     | Fra dato                                                            | Til dato              |                              |
| FAM | AC                                                                  | Q Søk                 | Et produkt fra © Fdvhuset AS |
|     |                                                                     |                       |                              |
|     | <ul> <li>b. HUSK RIKTIG DATO</li> <li>c. Trykk så på Søk</li> </ul> |                       |                              |

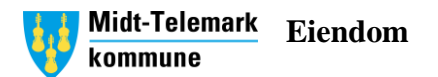

4. Klikk på det hvite feltet for å legge inn ønsket starttispunkt. Det blå feltet viser hva som er opptatt og ikke tilgjengelig. Du endrer tidspunktet i neste steg.

| Søkefilter               |       |       |       |       |       |       |          |           |        |       |       |       |       |       |       |       |       |       |       |           | -        |
|--------------------------|-------|-------|-------|-------|-------|-------|----------|-----------|--------|-------|-------|-------|-------|-------|-------|-------|-------|-------|-------|-----------|----------|
|                          |       |       |       |       |       |       |          |           |        |       |       |       |       |       |       |       |       |       |       |           |          |
| Free                     |       |       |       |       |       |       | Freda    | g 09. ju  | ni 202 | 3     |       |       |       |       |       |       |       |       |       | < I d     | ag >     |
| Ressurs                  | 03:00 | 04:00 | 05:00 | 06:00 | 07:00 | 08:00 | 09:00    | 10:00     | 11:00  | 12:00 | 13:00 | 14:00 | 15:00 | 16:00 | 17:00 | 18:00 | 19:00 | 20:00 | 21:00 | 22:00     | 23:00    |
| Folkestad skule          |       |       |       |       |       |       |          |           |        |       |       |       |       |       |       |       |       |       |       |           |          |
| Gymsal B1.12 - Folkestad |       |       |       |       |       |       | lkke til | gjengelig |        |       |       |       |       |       |       |       |       |       |       | lkke tilg | jengelig |
|                          | 4     |       |       |       |       |       |          |           |        |       |       |       |       |       |       |       |       |       |       |           |          |
|                          |       |       |       |       |       |       |          |           |        |       |       |       |       |       |       |       |       |       |       |           |          |

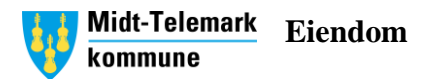

- 5. I neste steg fyller du inn start<u>tid og sl</u>uttid
  - a. Skal du kun ha for en enkelt dag og ikke gjenta reservasjonen så se bildet under

| Søkefilter                                                                                                    |                                  |                    |              | -     |
|----------------------------------------------------------------------------------------------------|----------------------------------|--------------------|--------------|-------|
|                                                                                                    | Reservas                         | jonssteg           |              |       |
| 1<br>Detaljer                                                                                                    | 2<br>Opplysninger                | 3<br>Kundedetaljer | 4<br>Fullfør |       |
| Velg hva du ønsker å reservere:                                                                                                    |                                  |                    |              |       |
| Gymsal B1.12 - Folkestad 🗙                                                                                                    |                                  |                    |              | •     |
| Start dato                                                                                                    | Starttid                         | Sluttid            |              |       |
| 12.06.2023                                                                                                    | 15:00                            | 16:00              |              | U     |
| Ønsker du å gjenta denne reservasjon? (valgfri)                                                                                                    |                                  |                    |              |       |
| Nei                                                                                                    |                                  |                    |              | -     |
| Totalpris for reservasjon                                                                                                    |                                  |                    |              | 0,00  |
| Jeg bekrefter at jeg har lest og forstått vilkårene og samtykker til at sen en sen en sen | å være bundet av disse avtalene. |                    |              |       |
|                                                                                                    |                                  |                    | Avbryt       | Neste |

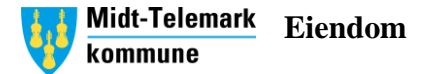

- b. Ønsker du å gjenta en reservasjon ukentlig/måndentlig så se bildet under. Velg da ønsket dag du vil gjenta reservasjonen.
- c. Ønsker man å lage samme reservasjon flere dager, men ulike tidspunkter så må man lage flere reservasjoner. Famac klarer ikke å fange opp dersom det er forskjellige starttider.

|                                                                                                    | Rese              | rvasjonssteg       |              |       |  |  |  |  |  |
|----------------------------------------------------------------------------------------------------|-------------------|--------------------|--------------|-------|--|--|--|--|--|
| <b>1</b><br>Detaljer                                                                                 | 2<br>Opplysninger | 3<br>Kundedetaljer | 4<br>Fullfør |       |  |  |  |  |  |
| Velg hva du ønsker å reservere:                                                                      |                   |                    |              |       |  |  |  |  |  |
| Gymsal B1.12 - Folkestad ×                                                                           |                   |                    |              | ~     |  |  |  |  |  |
| Start dato                                                                                           | Starttid          | Sluttid            |              |       |  |  |  |  |  |
| 31.05.2024                                                                                           | 19:00             | 20:30              |              | C     |  |  |  |  |  |
| Ønsker du å gjenta denne reservasjon? (valgfri)                                                      |                   |                    |              |       |  |  |  |  |  |
| Ukentlig                                                                                             |                   |                    |              | Ψ.    |  |  |  |  |  |
| Gjenta hver 1 → uke<br>På<br>Man Tirs Ons Tors Fre Lør Søn                                           |                   |                    |              |       |  |  |  |  |  |
| Gjenta til                                                                                           |                   |                    |              |       |  |  |  |  |  |
| 31.05.2024                                                                                           |                   |                    |              |       |  |  |  |  |  |
| Totalpris for 1 reservasjoner                                                                        |                   |                    |              | 0,00  |  |  |  |  |  |
| Ig bekrefter at jeg har lest og forstått vilkårene og samtykker til å være bundet av disse avtalene. |                   |                    |              |       |  |  |  |  |  |
|                                                                                                    |                   |                    | Avbryt       | Neste |  |  |  |  |  |

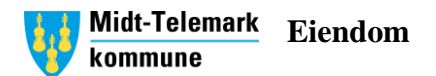

6. Skriv inn hva formålet med reservasjonen er og legg gjerne inn en ekstra kommentar inn under Ytterligere informasjon.

| Søkefilter                         |                   |                    |                     |
|------------------------------------|-------------------|--------------------|---------------------|
|                                    | Reservasjo        | onssteg            |                     |
| Detaljer                           | 2<br>Opplysninger | 3<br>Kundedetaljer | <b>4</b><br>Fullfør |
| Hva er formålet med reservasjonen? |                   |                    |                     |
| Revyøving                          |                   |                    |                     |
| Ytterligere informasjon (valgfri)  |                   |                    |                     |
| Skolen skal ta i bruk eget bygg.   |                   |                    |                     |
|                                    |                   |                    |                     |
|                                    |                   |                    |                     |
| Tilbake                            |                   |                    | Neste               |

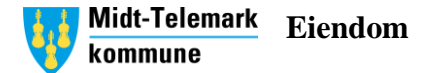

7. Legg inn kundedetaljer og følg instruksene der, klikk deretter fullfør. Etter alt er ferdig havner søknaden inn hos Teknisk.

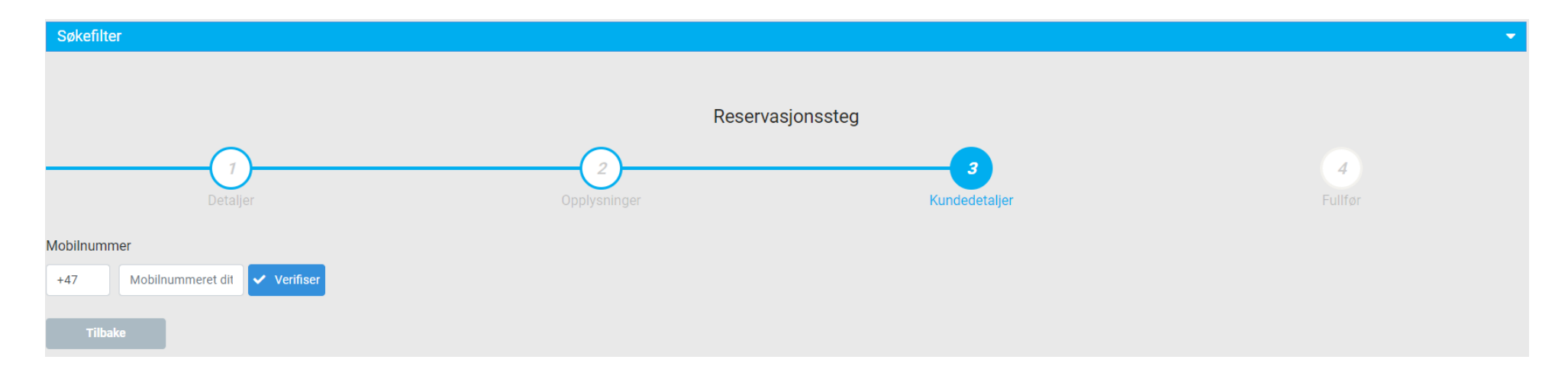